# VALUTUM

### Authenticatiemethode kiezen

- 1. Maak een keuze in het volgende scherm.
- 2. Selecteer inloggen met notificatie via Pocket (aanbevolen).

| Aanmelden stap 5 van 6 - AFAS Pocket                                                                                                    | HELP                                                                                                    |
|----------------------------------------------------------------------------------------------------|----------------------------------------------------------------------------------------------------|
| Twee-factorauthenticatie                                                                                                    |                                                                                                    |
| Om in te kunnen loggen is het gebr<br>factorauthenticatie verplicht. Er zijn<br>methoden om uit te kiezen:                                                                                    | uik van twee-<br>verschillende                                                                                                    |
| Inloggen met notificatie via AFA<br>Dit is de app van AFAS Software en o<br>met het inloggen. Na het koppelen h<br>bevestigingscode over te nemen, ma<br>melding die je ontvangt op je mobiel | S Pocket (aanbevolen)<br>leze biedt de beste ervaring<br>ooef je bij het inloggen geen<br>oar geef je akkoord op de<br>le apparaat. |
| <ul> <li>Inloggen met bevestigingscode</li> </ul>                                                                                                    | via authenticatie-app                                                                                                    |
|                                                                                                    |                                                                                                    |

- 3. Klik op: Volgende.
- 4. Installeer de AFAS Pocket app op je telefoon als je dit nog niet gedaan hebt. AFAS Pocket is gratis beschikbaar in de Apple Store en de Google Play Store.

## VALUTUM

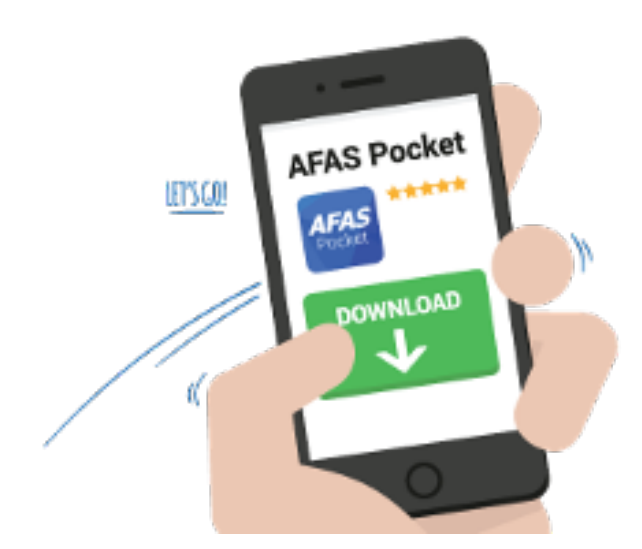

- 5. Klik op: Volgende.
- 6. Als je gaat koppelen met AFAS Pocket, druk je in AFAS Pocket op **Tik om te scannen**.

Gebruik een ondersteunende browser. Internet Explorer wordt niet ondersteund en je kunt de QR-code niet scannen via deze browser.

#### Let op:

Zie je in AFAS Pocket een scherm met de tekst 'Voer de activatiecode in'? Dan zit je in het verkeerde scherm, namelijk in het scherm voor het activeren van de ERP-functionaliteiten. Je hebt geen activatiecode nodig als je AFAS Pocket alleen gebruikt voor het inloggen. Verwijder de app en installeer deze vervolgens opnieuw.

7. Geef toestemming om de camera te gebruiken en scan de QR-code.

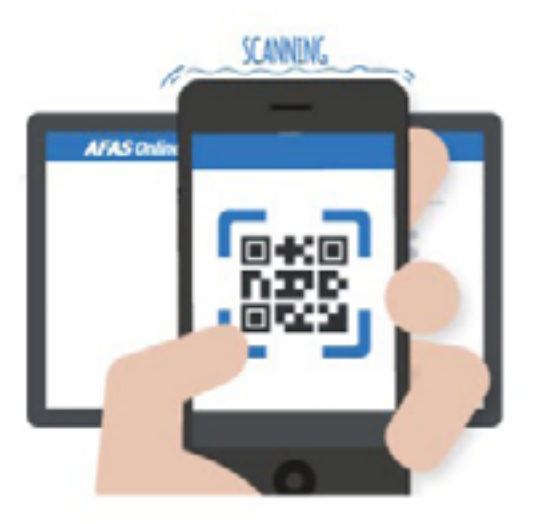

8. Wanneer de code succesvol is gescand, volgt een melding met daarin dat je AFAS Online account is gekoppeld aan de AFAS Pocket.

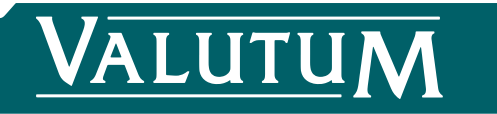

|     |    | -   | ~          |      |
|-----|----|-----|------------|------|
| A . | 5. | L-1 | Ωn         | line |
|     |    | -   | <b>~</b> " |      |

Aanmelden stap 6 van 6 - Gelukt!

### Gelukt!

Je nieuwe AFAS Online account is gekoppeld aan AFAS Pocket! Dit was de laatste stap, je bent nu helemaal klaar om veilig in te loggen op AFAS Online.

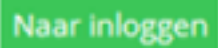

#### 9. Klik op Naar inloggen.

10. Log in met je gebruiksnaam en wachtwoord. Pak je telefoon erbij en accepteer het inlogverzoek via AFAS Pocket.

Meer weten over het inloggen? Zie de <u>uitgebreide uitleg</u>.